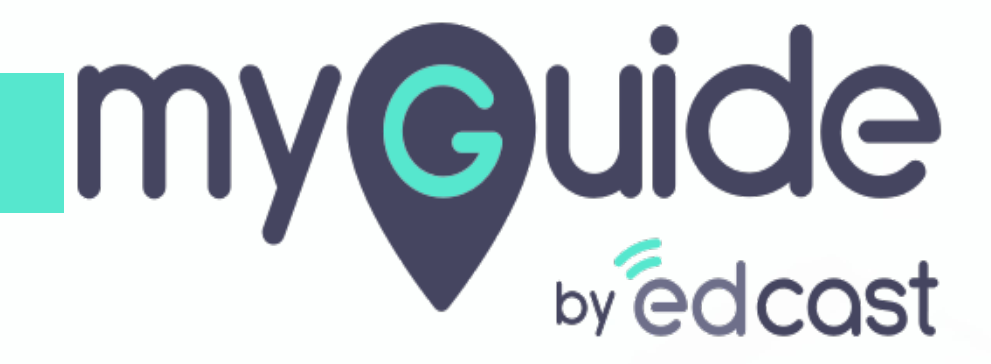

How to Manage Roles in Admin Portal

myguide.org

## Enter your credentials and check the captcha

And then log into the MyGuide admin portal

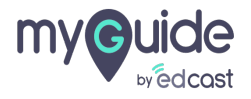

## Click on "Manage Roles"

| my©uide ≡                     | Relp & Support                            | 🛃 Download 🗸 🔹 Aishwarya 🗸                        |
|-------------------------------|-------------------------------------------|---------------------------------------------------|
| Dashboard                     | ★ > Dashboard                             |                                                   |
| 腔 APIs & Services             |                                           |                                                   |
| Applications                  |                                           | 2                                                 |
| 🔏 Manage Roles                | Click on "Manage Roles" NS APPLICATIONS → | USERS<br>→                                        |
| <u>ළ</u> Users                |                                           |                                                   |
| 🕒 Segments                    |                                           |                                                   |
| Domains                       |                                           |                                                   |
| [npr]<br>GDD API Connector    |                                           |                                                   |
| 💬 Themes                      |                                           |                                                   |
| Activity                      |                                           |                                                   |
| <u>ଥ</u> ୍ୟ User Provisioning |                                           |                                                   |
| arask List                    |                                           |                                                   |
|                               | Copyright © 2021 - MyGuide by EdCast Ne   | ed any help, please mail us at support@edcast.com |
|                               |                                           |                                                   |

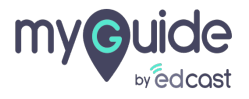

## Click here if you want to add a new role

| my©uide ≡                    | 🚁 Help & Support                     |                                         |                  | $\downarrow$ Download $\sim$             | Aishwarya             |
|------------------------------|--------------------------------------|-----------------------------------------|------------------|------------------------------------------|-----------------------|
| Dashboard                    | ★ > Manage Roles                     |                                         |                  |                                          |                       |
| 詞 APIs & Services            |                                      |                                         |                  | Click here if you want to add a new role | Add Role              |
| Applications                 |                                      |                                         |                  | •                                        |                       |
| 2. Manage Roles              | Title                                | Description                             | Creation Date    | Modification Date                        | Action                |
| <u> </u>                     | Default                              | This Is An Auto-generated Default Role. | Wed, Jan 6, 2021 | Wed, Jan 6, 2021                         | <b>(1)</b>            |
| B Segments                   | Role 1                               | Test Role                               | Thu, Feb 4, 2021 | Thu, Feb 4, 2021                         | 0                     |
| Domains                      | Role 2                               | Sample Role                             | Thu, Feb 4, 2021 | Thu, Feb 4, 2021                         | 6                     |
| API Connector                |                                      |                                         |                  |                                          |                       |
| 💬 Themes                     |                                      |                                         |                  |                                          |                       |
| <ul> <li>Activity</li> </ul> |                                      |                                         |                  |                                          |                       |
| <u> </u>                     |                                      |                                         |                  |                                          |                       |
| 📋 Task List                  |                                      |                                         |                  |                                          |                       |
|                              | Copyright © 2021 - MyGuide by EdCast |                                         |                  | Need any help, please mail us a          | at support@edcast.com |
|                              |                                      |                                         |                  |                                          |                       |

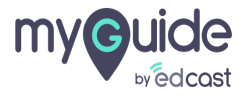

#### Enter "Title"

|                   | Kalp & Support                       |                 |   |               | 🕹 Download 🗸             | 😩 Alshwarya 🗸               |
|-------------------|--------------------------------------|-----------------|---|---------------|--------------------------|-----------------------------|
| Dashboard         | ★ > Manage Roles                     |                 |   |               |                          |                             |
| 腔 APIs & Services |                                      |                 |   |               |                          |                             |
|                   |                                      | Add Role        | × | Search        |                          | Q Add Role                  |
| 🔏 Manage Roles    | Title                                | Title *         | - |               | Modification Date        | Action                      |
| <u>8</u> 9 Users  | Default                              | Title           |   | Enter "Title" |                          | C 🗊                         |
| 🕒 Segments        | Role 1                               | Description     |   |               | Thu, Feb 4, 2021         | C (1)                       |
| Domains           | Role 2                               |                 |   |               | Thu, Feb 4, 2021         | 0                           |
|                   |                                      |                 |   |               |                          |                             |
| 💬 Themes          |                                      |                 |   |               |                          |                             |
|                   |                                      | Cancel Add Role |   |               |                          |                             |
|                   |                                      |                 |   |               |                          |                             |
| 📋 Task List       |                                      |                 |   |               |                          |                             |
|                   | Copyright © 2021 - MyGuide by EdCast |                 |   |               | Need any help, please ma | il us at support@edcast.com |
|                   |                                      |                 |   |               |                          |                             |

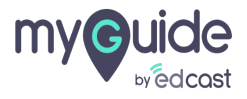

## Provide a "Description"

| my©uide ≡      | Kelp & Support                       |                 | $\pm$ Download $\sim$           | 🙎 Alshwarya 🗸         |
|----------------|--------------------------------------|-----------------|---------------------------------|-----------------------|
|                | 👚 > Manage Roles                     |                 |                                 |                       |
|                |                                      |                 | Search                          | Add Pole              |
|                |                                      | Add Role X      |                                 | Addition              |
| 🄏 Manage Roles | Title                                | Title *         | Modification Date               | Action                |
|                | Default                              | Title           | Wed, Jan 6, 2021                | 2                     |
|                | Role 1                               | Description     | Thu, Feb 4, 2021                | C 🗊                   |
|                | Role 2                               |                 | Provide a "Description"         | C 🗊                   |
|                |                                      |                 | <b>©</b>                        |                       |
|                |                                      |                 |                                 |                       |
|                |                                      | Cancel Add Role |                                 |                       |
|                |                                      |                 |                                 |                       |
|                |                                      |                 |                                 |                       |
|                | Copyright © 2021 - MyGuide by EdCast |                 | Need any help, please mail us a | at support@edcast.com |
|                |                                      |                 |                                 |                       |

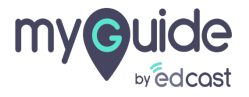

## Click on "Add Role"

| my Quide =                     | Kalp & Support                       |                  |                     | 🛃 Download            | ✓ 🔔 Aishwarya ✓               |
|--------------------------------|--------------------------------------|------------------|---------------------|-----------------------|-------------------------------|
| 🗐 Dashboard                    | 👚 > Manage Roles                     |                  |                     |                       |                               |
| arz APIs & Services            |                                      |                  | _                   |                       |                               |
| Applications                   |                                      | Add Role         | ×                   | Search                | Q Add Role                    |
| 🔏 Manage Roles                 | Title                                | Title *          |                     | Modification Date     | Action                        |
| <u>ළ</u> Users                 | Default                              | My data source 1 |                     | Wed, Jan 6, 2021      | 0                             |
| 🕒 Segments                     | Role 1                               | Description      |                     | Thu, Feb 4, 2021      | C 🗊                           |
| Domains                        | Role 2                               |                  |                     | Thu, Feb 4, 2021      | 0                             |
| [문자] API Connector             |                                      |                  |                     |                       |                               |
| 💬 Themes                       |                                      |                  |                     |                       |                               |
| <ul> <li>Activity</li> </ul>   |                                      | Cancel Add Role  | Click on "Add Role" |                       |                               |
| <u>ନ୍ତ୍ର</u> User Provisioning |                                      |                  | •                   | _                     |                               |
| 📋 Task List                    |                                      |                  |                     |                       |                               |
|                                | Copyright © 2021 - MyGuide by EdCast |                  |                     | Need any help, please | mail us at support@edcast.com |
|                                |                                      |                  |                     |                       |                               |

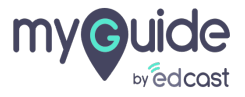

## You can delete an existing role from here

| my©uide ≡                    | Kelp & Support                       |                                         |                  | 🛓 Download 🗸 🔹 Aishwan                          |
|------------------------------|--------------------------------------|-----------------------------------------|------------------|-------------------------------------------------|
| Dashboard                    | Anage Roles                          |                                         |                  |                                                 |
| PT APIs & Services           |                                      |                                         |                  |                                                 |
| Applications                 |                                      |                                         |                  |                                                 |
| 🔏 Manage Roles               | Title                                | Description                             | Creation Date    | M You can delete an existing role from<br>here  |
| <u> 8</u> Users              | Default                              | This Is An Auto-generated Default Role. | Wed, Jan 6, 2021 | v 🚱                                             |
| 🕒 Segments                   | Role 1                               | Test Role                               | Thu, Feb 4, 2021 | Thu, Feb 4, 2021                                |
| Domains                      | Role 2                               | Sample Role                             | Thu, Feb 4, 2021 | Thu, Feb 4, 2021                                |
| (app) API Connector          |                                      |                                         |                  |                                                 |
| 💬 Themes                     |                                      |                                         |                  |                                                 |
| <ul> <li>Activity</li> </ul> |                                      |                                         |                  |                                                 |
| <u> </u>                     |                                      |                                         |                  |                                                 |
| 🏥 Task List                  |                                      |                                         |                  |                                                 |
|                              | Copyright © 2021 - MyGuide by EdCast |                                         |                  | Need any help, please mail us at support@edcast |
|                              |                                      |                                         |                  |                                                 |

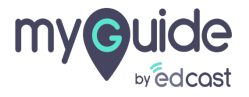

## you can edit a role from here

| my Guide =                  | 🔣 Help & Support                     |                                         |                  | $\downarrow$ Download $\sim$  | 🙎 Aishwarya 🗸         |
|-----------------------------|--------------------------------------|-----------------------------------------|------------------|-------------------------------|-----------------------|
| Dashboard                   | A > Manage Roles                     |                                         |                  |                               |                       |
| 腔 APIs & Services           |                                      |                                         |                  |                               |                       |
| Applications                |                                      |                                         |                  | Search Q                      | Add Role              |
| 🔏 Manage Roles              | Title                                | Description                             | Creation Date    | you can edit a role from here | • - "on               |
| <u> </u>                    | Default                              | This Is An Auto-generated Default Role. | Wed, Jan 6, 2021 | ¢                             |                       |
| 🕒 Segments                  | Role 1                               | Test Role                               | Thu, Feb 4, 2021 | Thu, Feb 4, 2021              |                       |
| Domains                     | Role 2                               | Sample Role                             | Thu, Feb 4, 2021 | Thu, Feb 4, 2021              | Edit                  |
| (RPZ) API Connector         |                                      |                                         |                  |                               |                       |
| 💬 Themes                    |                                      |                                         |                  |                               |                       |
|                             |                                      |                                         |                  |                               |                       |
| <u> 8</u> User Provisioning |                                      |                                         |                  |                               |                       |
| 自 Task List                 |                                      |                                         |                  |                               |                       |
|                             | Copyright © 2021 - MyGuide by EdCast |                                         |                  | Need any help, please mail us | at support@edcast.com |
|                             |                                      |                                         |                  |                               |                       |

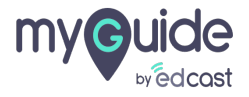

#### Search for a role from here

| my©uide ≡                    | Kelp & Support                       |                             |                |                  | , <b>⊥</b> , Download ∨       |            | Aishwarya 🗸 |
|------------------------------|--------------------------------------|-----------------------------|----------------|------------------|-------------------------------|------------|-------------|
| 🗐 Dashboard                  | 👚 > Manage Roles                     |                             |                |                  |                               |            |             |
| 腔 APIs & Services            |                                      |                             | Search for a r | role from here   | Cauch                         |            | dd Dala     |
| Applications                 |                                      |                             | Ģ              |                  | Search                        |            | aa Role     |
| 2. Manage Roles              | Title                                | Description                 |                | Creation Date    | Modification Date             | Acti       | on          |
| <u> </u>                     | Default                              | This Is An Auto-generated I | Default Role.  | Wed, Jan 6, 2021 | Wed, Jan 6, 2021              | C          |             |
| 🕒 Segments                   | Role 1                               | Test Role                   |                | Thu, Feb 4, 2021 | Thu, Feb 4, 2021              | Ø          |             |
| Domains                      | Role 2                               | Sample Role                 |                | Thu, Feb 4, 2021 | Thu, Feb 4, 2021              | Ľ          |             |
| (RPZ<br>GDD<br>API Connector |                                      |                             |                |                  |                               |            |             |
| Themes                       |                                      |                             |                |                  |                               |            |             |
| Activity                     |                                      |                             |                |                  |                               |            |             |
| <u>ළ</u> User Provisioning   |                                      |                             |                |                  |                               |            |             |
| 自 Task List                  |                                      |                             |                |                  |                               |            |             |
|                              | Copyright © 2021 - MyGuide by EdCast |                             |                |                  | Need any help, please mail us | at support | @edcast.com |
|                              |                                      |                             |                |                  |                               |            |             |

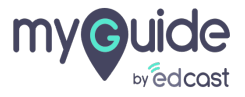

# Thank you

myguide.org

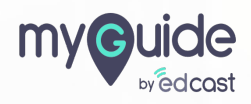